# Como gerar relatórios das leituras de fibra com OTDR (OT-8316 & OT-8516)

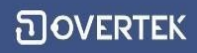

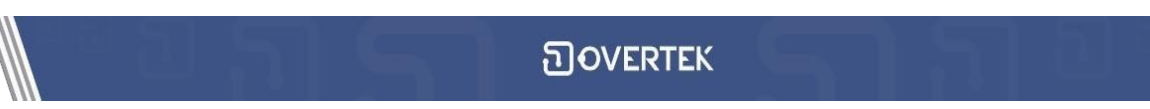

1. Baixe e instale os programas disponíveis no nosso <u>fórum</u>:

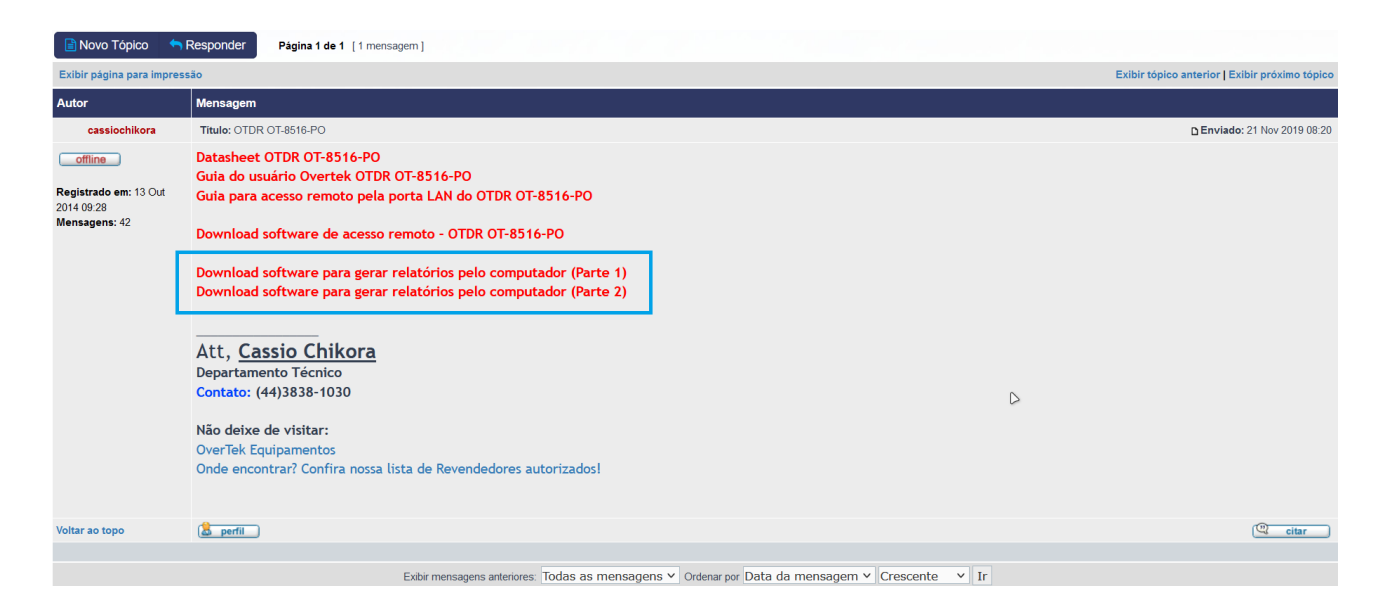

Obs: Instalar primeiro a "Parte 1" e depois a "Parte 2". Programa funcionando normalmente em sistemas operacionais com Windows 10, 8, 7 e WinXP.

#### 2. Abra o aplicativo

| E                                  |                  |             |          |                |              |                |  |   |   |  | - 0 | $\times$ |
|------------------------------------|------------------|-------------|----------|----------------|--------------|----------------|--|---|---|--|-----|----------|
| File Tool View Analyse Report Help |                  |             |          |                |              |                |  |   |   |  |     |          |
|                                    |                  |             |          |                |              |                |  |   |   |  |     |          |
|                                    |                  |             |          |                |              |                |  |   |   |  | 83  |          |
| Multiple Wave                      | Multiple Wave dB |             |          |                |              |                |  |   |   |  |     |          |
| No File Name                       |                  | AB 0.0      |          |                |              |                |  |   |   |  |     |          |
|                                    |                  | ⊙ A/B ◯ AB  |          |                |              |                |  |   |   |  |     |          |
|                                    |                  |             |          |                |              |                |  |   |   |  |     |          |
|                                    |                  | ••••        |          |                |              |                |  |   |   |  |     |          |
|                                    |                  | -0.0        |          |                |              |                |  |   |   |  |     |          |
| Test Condition<br>Wave             | nm               | 0.0         |          |                |              |                |  |   |   |  |     |          |
| Pulse Width                        |                  | <b>Q</b>    |          |                |              |                |  |   |   |  |     |          |
| Test Range                         |                  |             |          |                |              |                |  |   |   |  |     |          |
| Sample                             | -,               | -0.0        |          |                |              |                |  |   |   |  |     |          |
|                                    |                  | 0           |          |                |              |                |  |   |   |  |     |          |
|                                    |                  | <           |          |                |              |                |  | 1 |   |  |     | >        |
|                                    |                  |             | -        |                |              | /div           |  |   | , |  |     |          |
| J                                  |                  |             |          |                |              |                |  |   |   |  |     |          |
| CA Eventist                        |                  |             |          |                |              |                |  |   |   |  |     |          |
| Event Order                        | Distance(km)     | Segment(km) | Loss(dB) | Total Loss(dB) | Slope(dB/km) | Reflection(dB) |  |   |   |  |     |          |
|                                    |                  |             |          |                |              |                |  |   |   |  |     |          |
|                                    |                  |             |          |                |              |                |  |   |   |  |     |          |
|                                    |                  |             |          |                |              |                |  |   |   |  |     |          |
|                                    |                  |             |          |                |              |                |  |   |   |  |     |          |
| L                                  |                  |             |          |                |              |                |  |   |   |  |     |          |

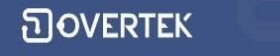

3. Puxando os arquivos .sor via pendrive

É necessário que você tenha em mãos os arquivos .sor (Arquivos da leitura da OTDR), para isso você pode tanto utilizar de um cabo USB conectado entre o PC>OTDR ou então um Pendrive. A seguir demonstrarei como obter os arquivos utilizando um pendrive.

3.1 Conecte o pendrive à OTDR

## **Observação: Pendrives com capacidade maior de 16 Gb podem não ser reconhecidos pela OTDR.**

3.2 Siga o passo a passo abaixo.

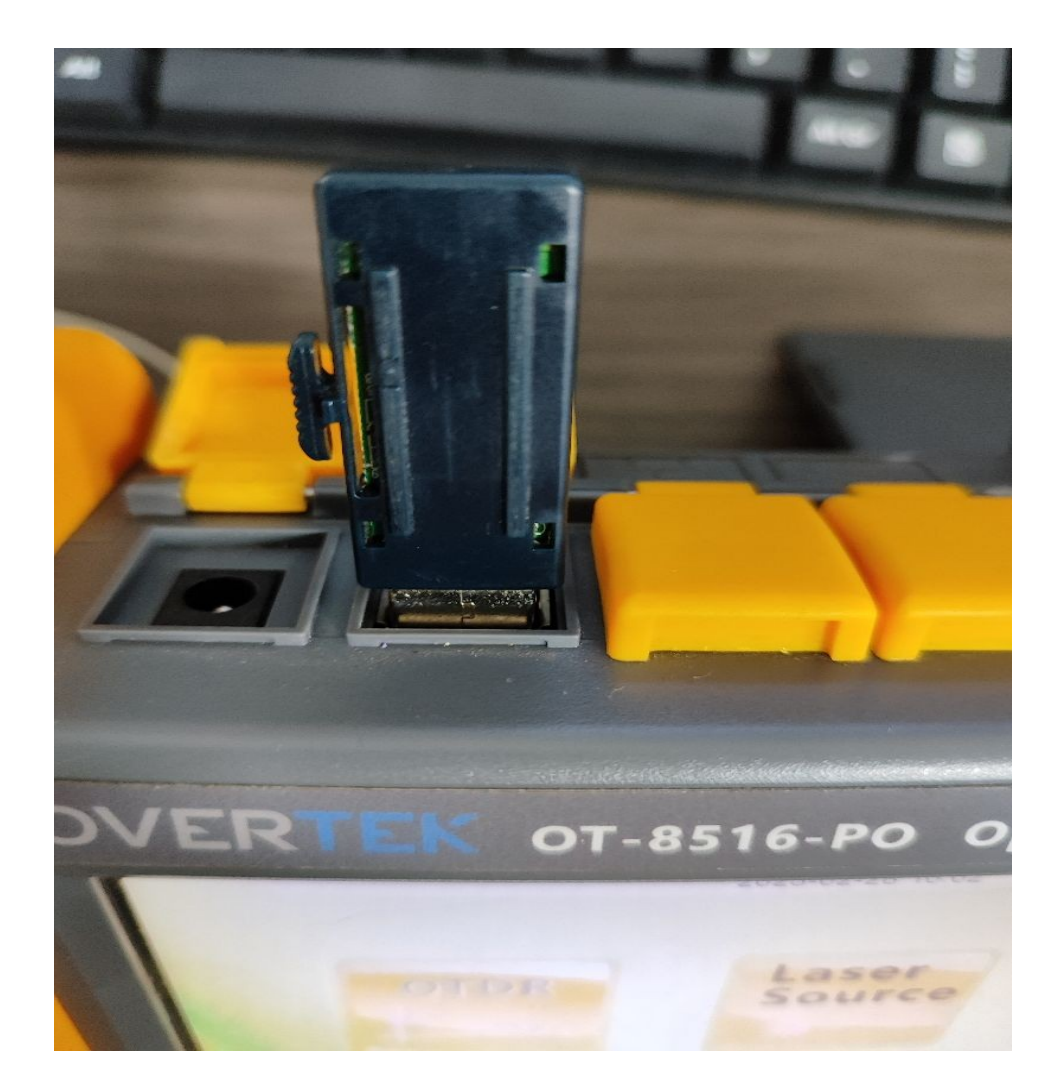

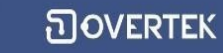

#### Com o pendrive conectado aperte o botão **<u>FILES</u>**

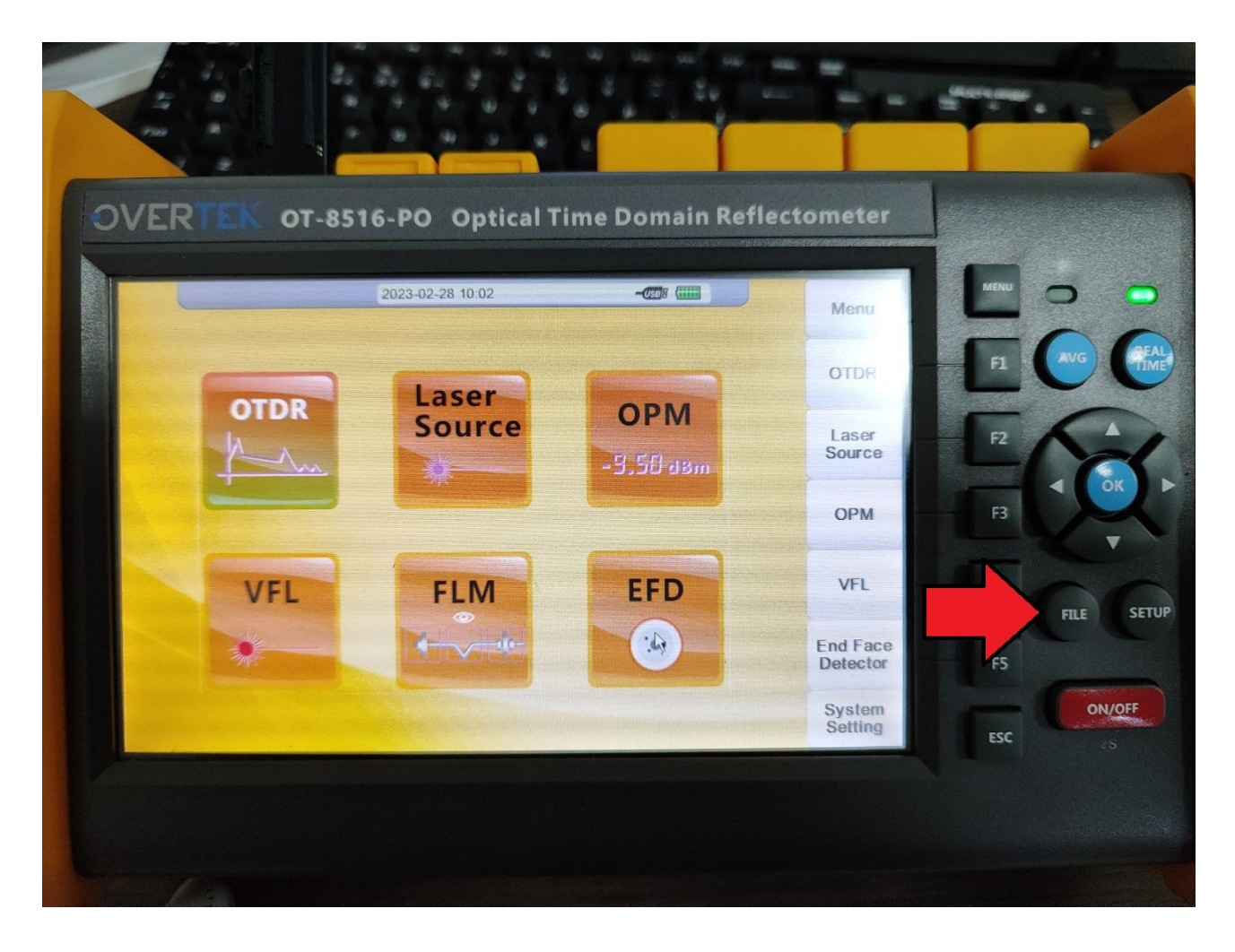

1. Selecione os arquivos que deseja copiar utilizando as setas de navegação.

- 2. Selecione clicando em OK
- 3. Clique em "File Operation" ou "Operacao Arquivo" (Opção F1)
- 4. Clique na opção "Copy" ou "Copiar"

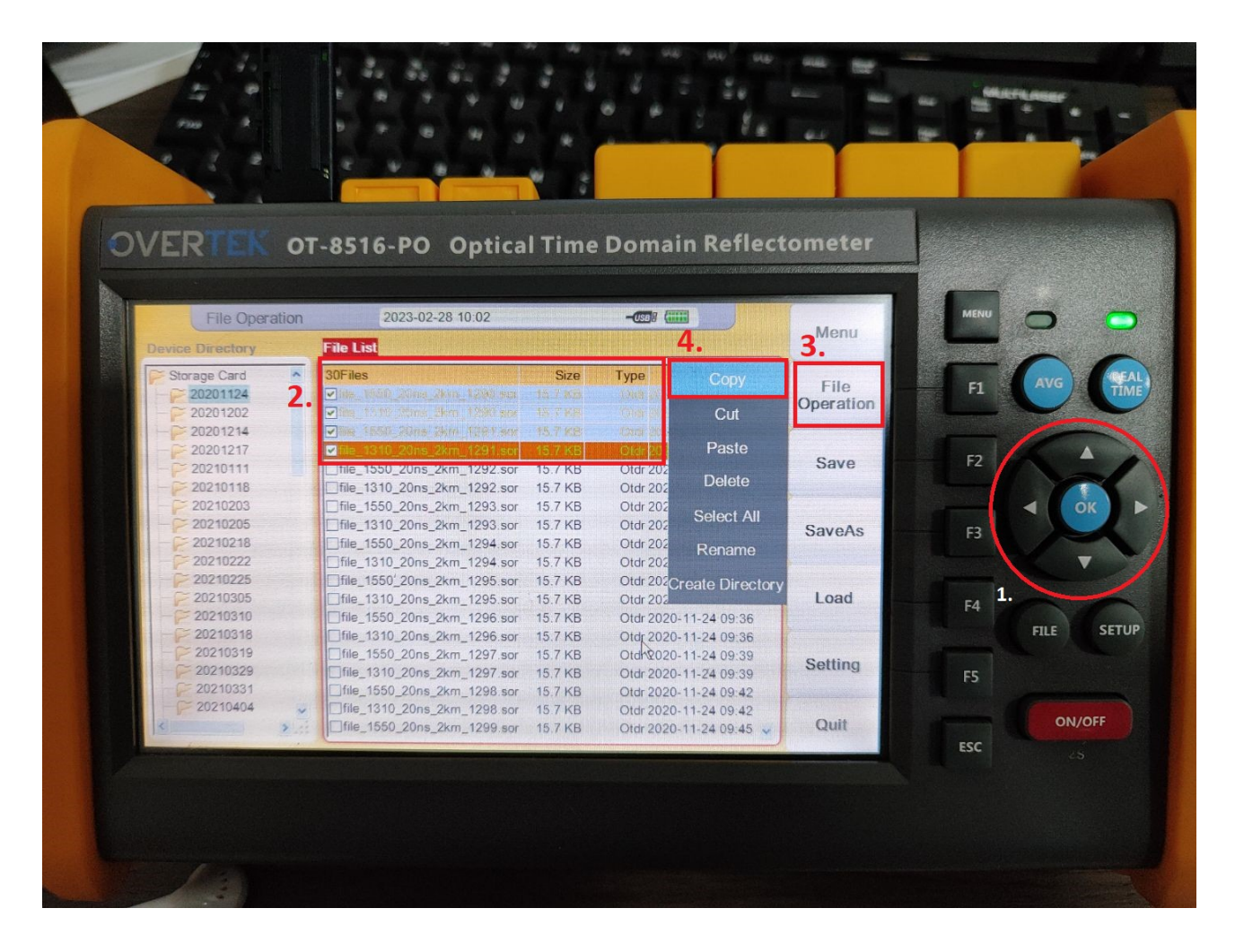

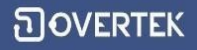

### Utilizando as setas de navegação vá até o local desejado do Pendrives

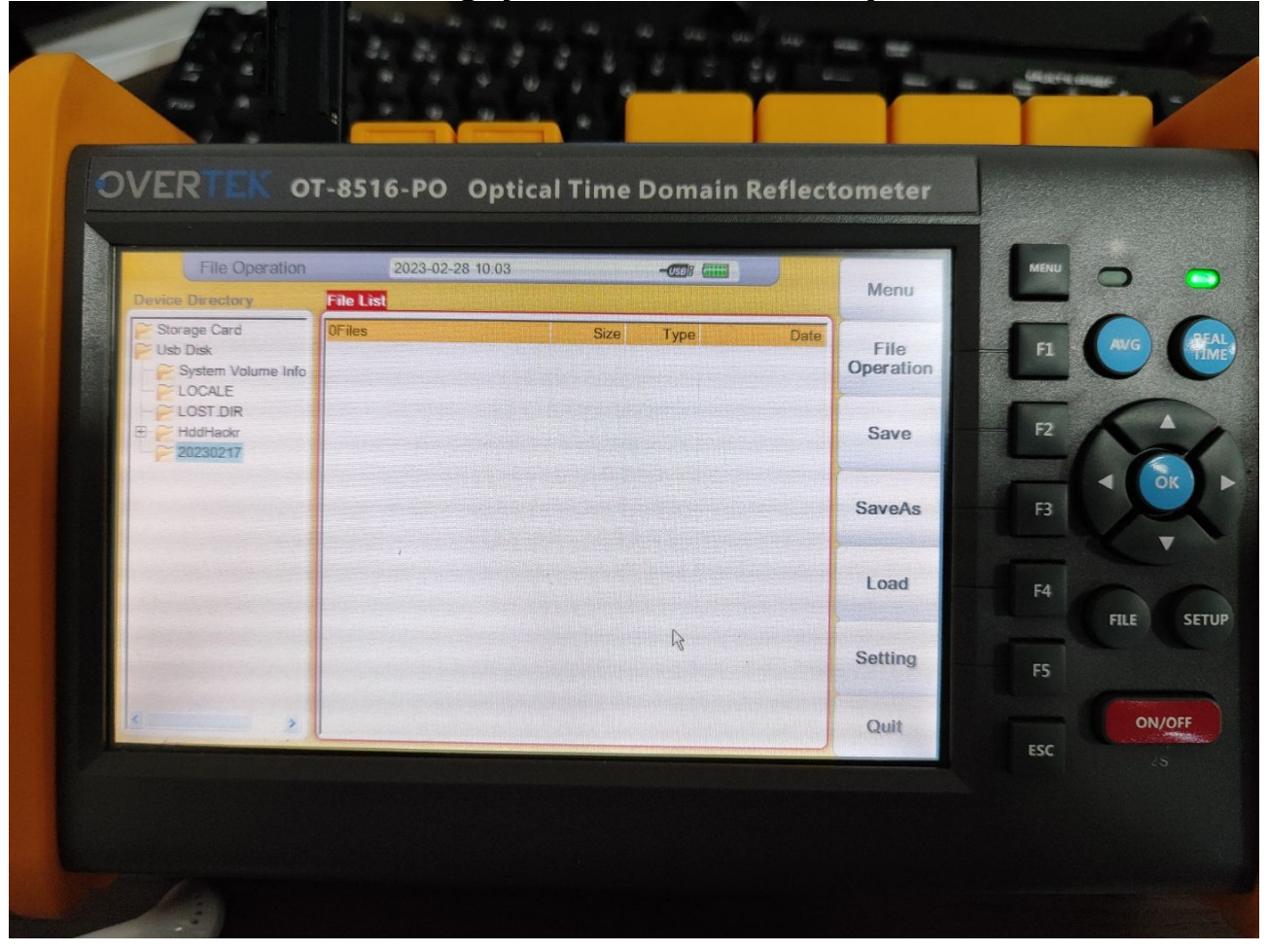

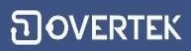

| ົ | OVERTEK |  |
|---|---------|--|
|---|---------|--|

Novamente clique na opção "File Operation" ou "Operacao Arquivo" e selecione a opção "Paste" ou "Colar

|                                            |                                                                      | 8.8                        |                                                                                                    |                   |                  |
|--------------------------------------------|----------------------------------------------------------------------|----------------------------|----------------------------------------------------------------------------------------------------|-------------------|------------------|
|                                            |                                                                      |                            |                                                                                                    | 4.5               | 94 <u>1</u> . e. |
|                                            |                                                                      |                            | Element of the state of the                                                                                                    |                   |                  |
| /ERTEK OT                                  | -8516-PO Optical                                                     | Time D                     | Domain Reflect                                                                                                    | ometer            |                  |
| File Operation                             | 2023-02-28 10:04                                                     |                            | -67 (1)                                                                                                    | Мепи              | MENU             |
| Device Directory                           | File List                                                            |                            |                                                                                                    |                   |                  |
| Visb Disk                                  | 4Files<br>file_1550_20ns_2km_1290.sor<br>file_1310_20ns_2km_1290.sor | Size<br>15.7 KB<br>15.7 KB | Type         Date           Otdr         2020-11-24         09:21           Otdr         2020-11-24         09:21           Otdr         2020-11-24         09:21           Otdr         2020-11-24         09:23 | File<br>Operation | F1 AVC           |
| LOCALE<br>LOST DIR<br>HddHaokr<br>20230217 | file_1310_20ns_2km_1291.sor                                          | 15 7 KB                    | Otdr 2020-11-24 09:23                                                                                                    | Save              | F2               |
|                                            |                                                                      |                            |                                                                                                    | SaveAs            | F3               |
|                                            | 1                                                                    |                            |                                                                                                    | Load              | F4               |
|                                            |                                                                      |                            | R                                                                                                    | Setting           | FS               |
|                                            |                                                                      |                            |                                                                                                    | Quit              | ESC              |
|                                            |                                                                      |                            |                                                                                                    |                   |                  |

Após esse processo basta apenas levar o Pendrive ao computador e copiar os arquivos para uma pasta de sua escolha.

Com os arquivos em mãos basta apenas abrir o software instalado previamente e selecionar a opção File>Open File

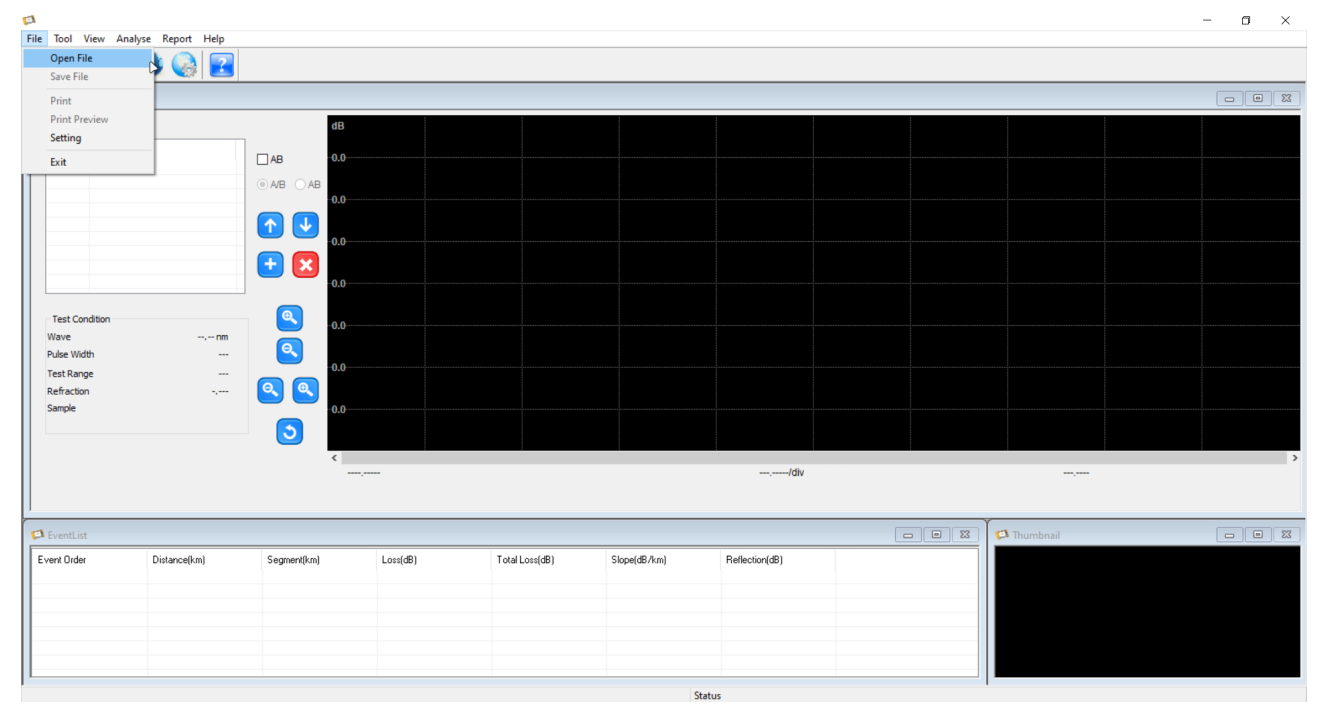

Selecione os arquivos de leitura que deseja e pressione Abrir

| 🛤 Abrir                              |                                                                                                    |                                                                                                    |                                                                                                    | ×                                                                                              |
|--------------------------------------|----------------------------------------------------------------------------------------------------|----------------------------------------------------------------------------------------------------|----------------------------------------------------------------------------------------------------|------------------------------------------------------------------------------------------------|
| Examinar:                            | 20230217                                                                                               |                                                                                                    | <ul> <li>O D D III</li> </ul>                                                                                                    |                                                                                                |
| Acesso rápido<br>Área de<br>Trabalho | Nome<br>file_1625_<br>file_1625_<br>file_1625_<br>file_1625_<br>file_1625_<br>file_1625_<br>file_1625_ | 20ns_2km_0002.sor<br>20ns_2km_0003.sor<br>20ns_2km_0004.sor<br>20ns_2km_0005.sor<br>20ns_2km_0006.sor<br>20ns_2km_0007.sor | Data de modificação<br>17/02/2023 20:07<br>17/02/2023 20:09<br>17/02/2023 20:12<br>17/02/2023 20:14<br>17/02/2023 20:20<br>17/02/2023 20:22 | Tipo<br>Arquivo SOR<br>Arquivo SOR<br>Arquivo SOR<br>Arquivo SOR<br>Arquivo SOR<br>Arquivo SOR |
| Bibliotecas                          |                                                                                                    |                                                                                                    |                                                                                                    |                                                                                                |
| Este<br>Computador                   | ٢                                                                                                    |                                                                                                    |                                                                                                    | >                                                                                              |
| Rede                                 | Nome:<br>Tipo:                                                                                         | SOR (*.SOR)                                                                                                    |                                                                                                    | <ul> <li>Abrir</li> <li>Cancelar</li> </ul>                                                    |

**DOVERTEK** 

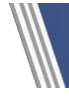

#### 4. Gerando o relatório

Com a leitura desejada selecionada, basta pressionar o ícone de impressora e escolher a opção "Microsoft Print to PDF".

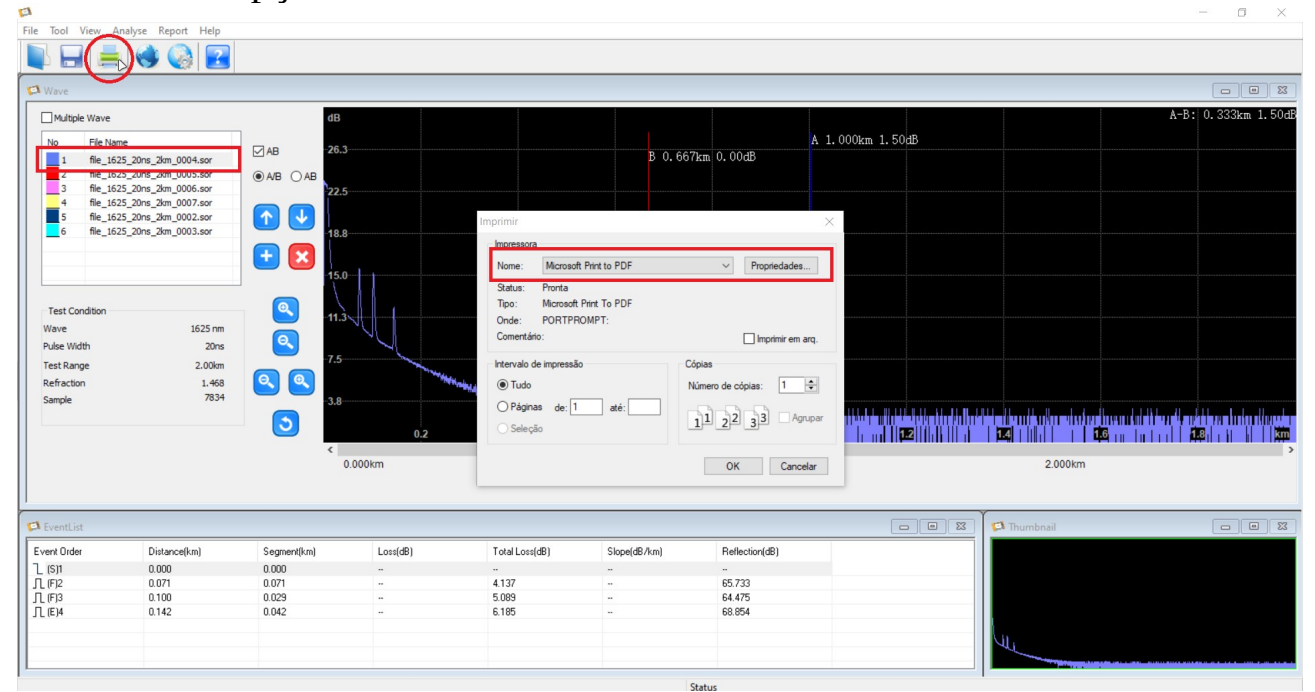

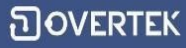

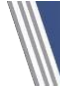

#### Salve o arquivo aonde deseja e ele está pronto para ser utilizado.

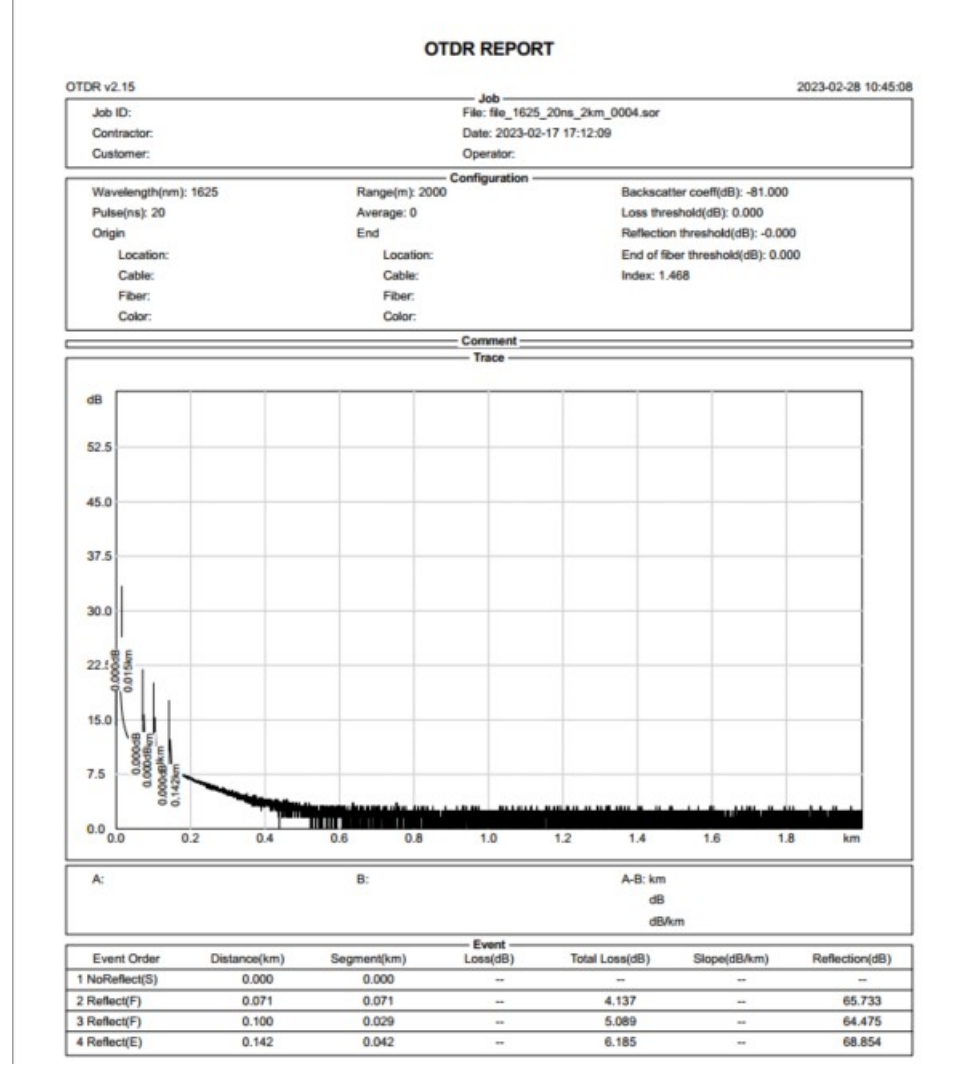